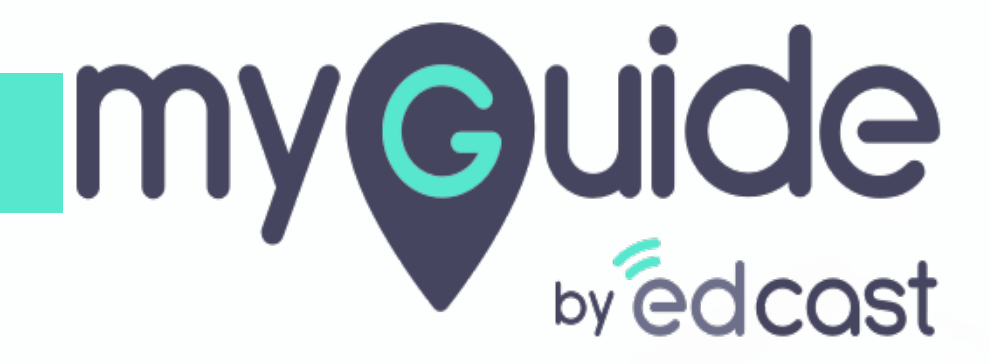

How to Install MyGuide Player for Edge

myguide.org

Step: 01

Go to the URL: https://myguide.org/

| G Google × +                                                     |                                                                                 | -              | ø ×     |
|------------------------------------------------------------------|---------------------------------------------------------------------------------|----------------|---------|
| $\leftrightarrow$ $\rightarrow$ C Q. Search Google or type a URL |                                                                                 |                | :       |
|                                                                  | Go to the<br>URL: <u>https://myguide.org/</u>                                   | Gmail Images 🏭 | Sign in |
|                                                                  | Google                                                                          |                |         |
|                                                                  | Google Search I'm Feeling Lucky                                                 |                |         |
|                                                                  | Google offered in: हिन्दी वाश्मा తెలుగు मराठी தமிழ் ગુજરાતી ಕನ್ನಡ മലയാളം ਪੰਜਾਬੀ |                |         |
|                                                                  |                                                                                 |                |         |

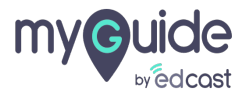

Step: 02

Go to "Resources"

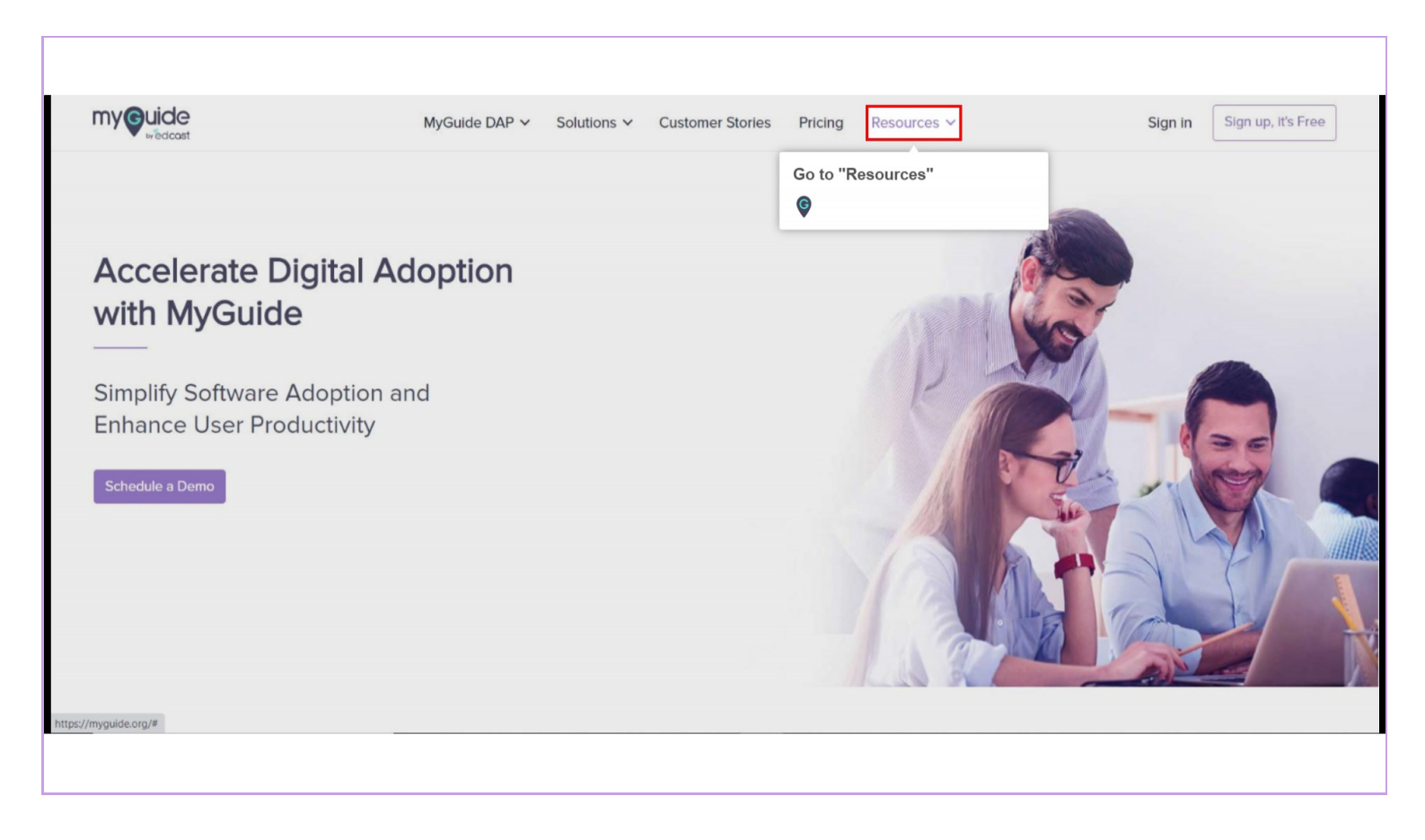

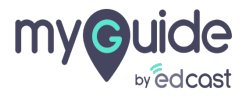

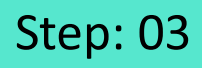

Click on "Downloads"

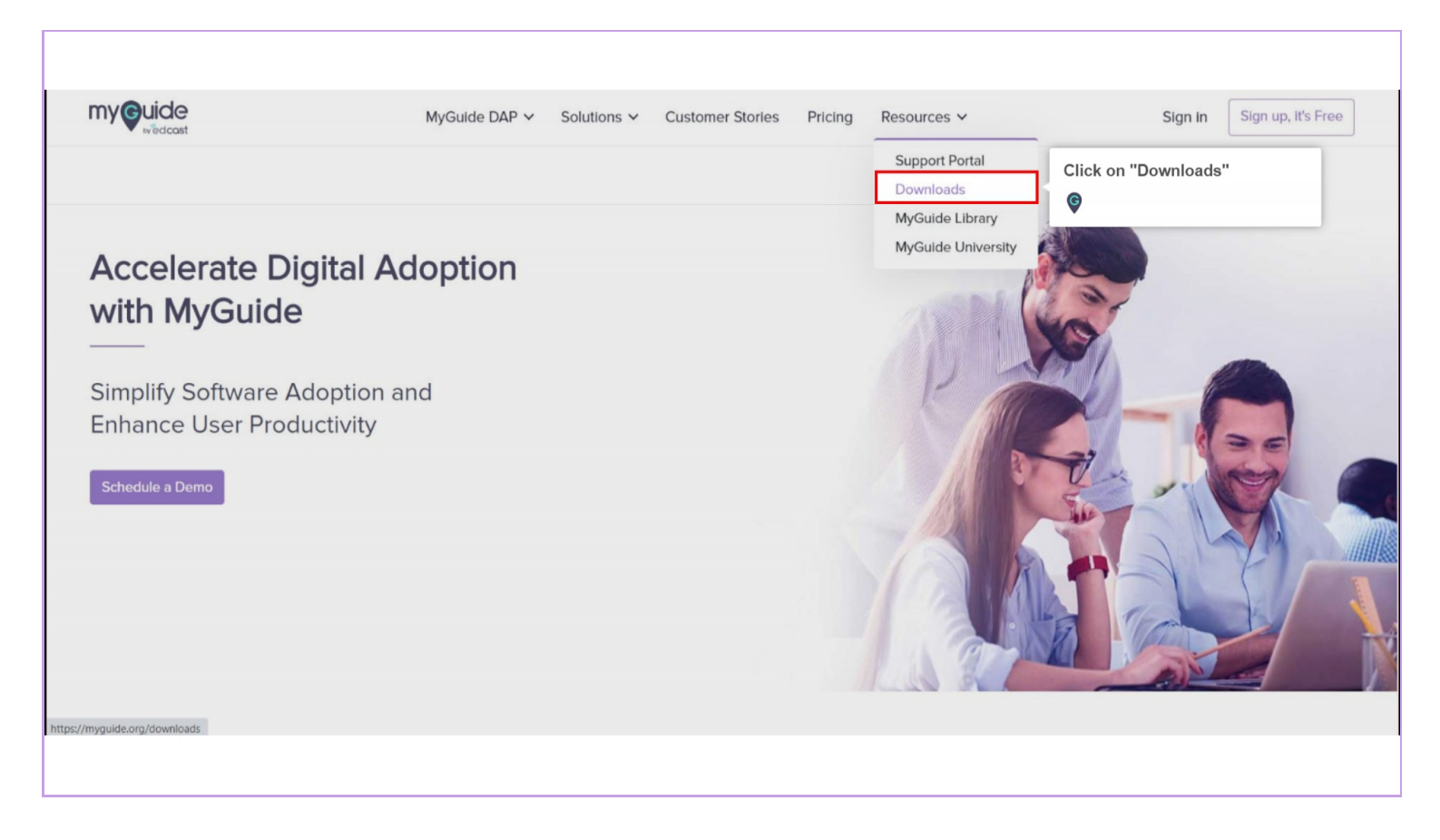

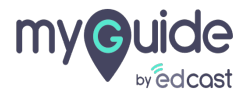

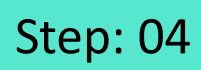

Go to Edge player tab and click "Get It Now"

| ny Guide | MyGuide DAP V Solutions V Customer Stories Pricing Resources V                                                                                                    | Sign in Sign up, it's Fre                                      |
|----------|----------------------------------------------------------------------------------------------------|----------------------------------------------------------------|
|          | Download MyGuide Player                                                                                                    |                                                                |
| <b>S</b> | EdCast MyGuide Player<br>MyGuide Player enables a user to access personalized Guides published by the<br>MyGuide organization's admin. You need MyGuide account to access Guides. | Go to Store<br>Go to Edge player tab and click<br>"Get It Now" |
| e        | EdCast MyGuide Player<br>MyGuide Player enables a user to access personalized Guides published by the<br>MyGuide organization's admin. You need MyGuide account to access Guides. | Get It Now                                                     |
| e        | EdCast MyGuide Player<br>MyGuide Player enables a user to access personalized Guides published by the<br>MyGuide organization's admin. You need MyGuide account to access Guides. | Download                                                       |

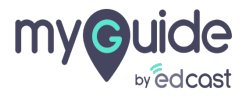

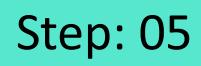

## Click on "Get"

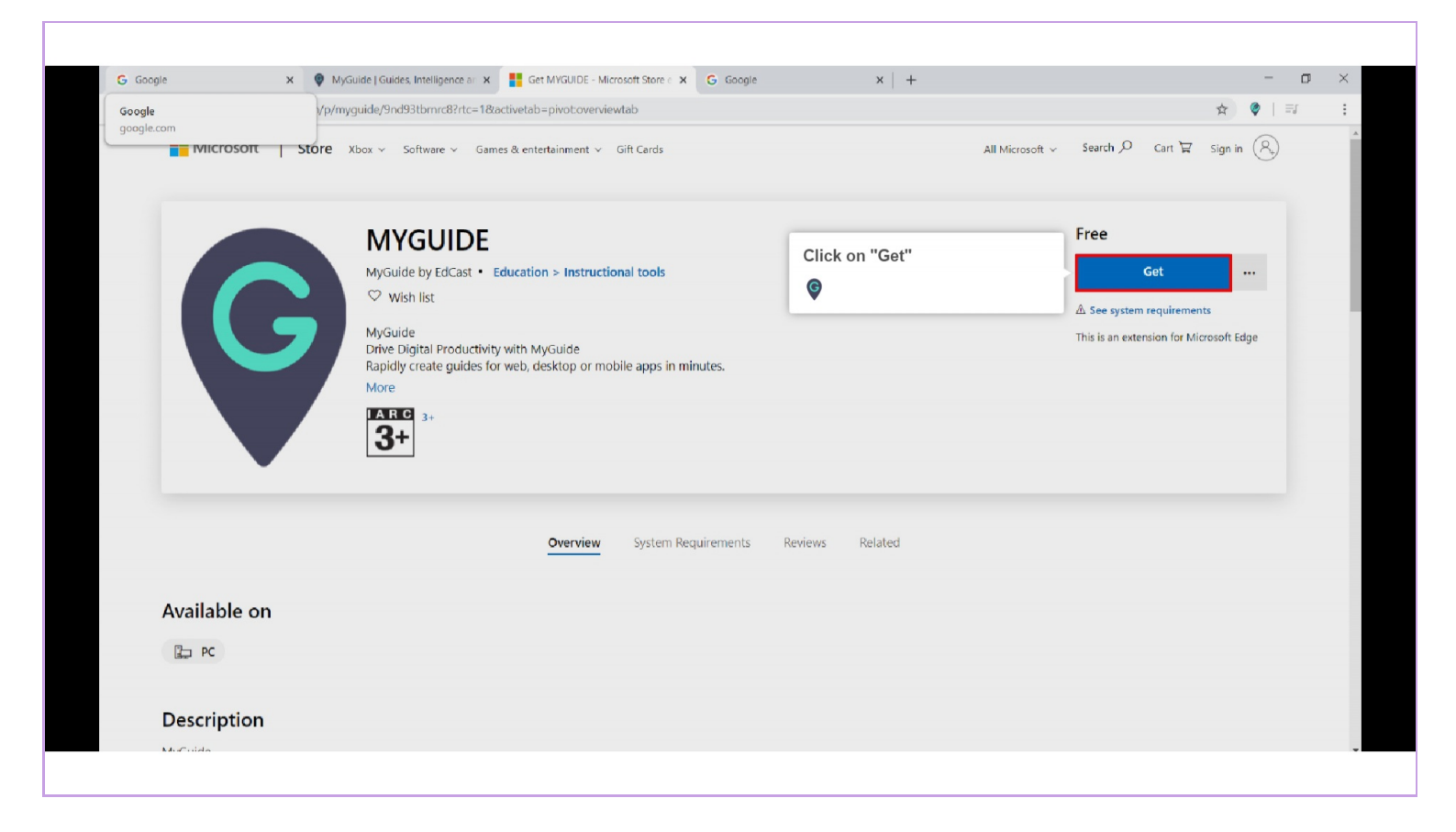

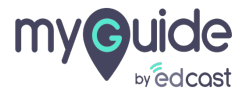

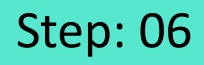

A pop up will ask you to open Microsoft Store, click on "Open Microsoft Store"

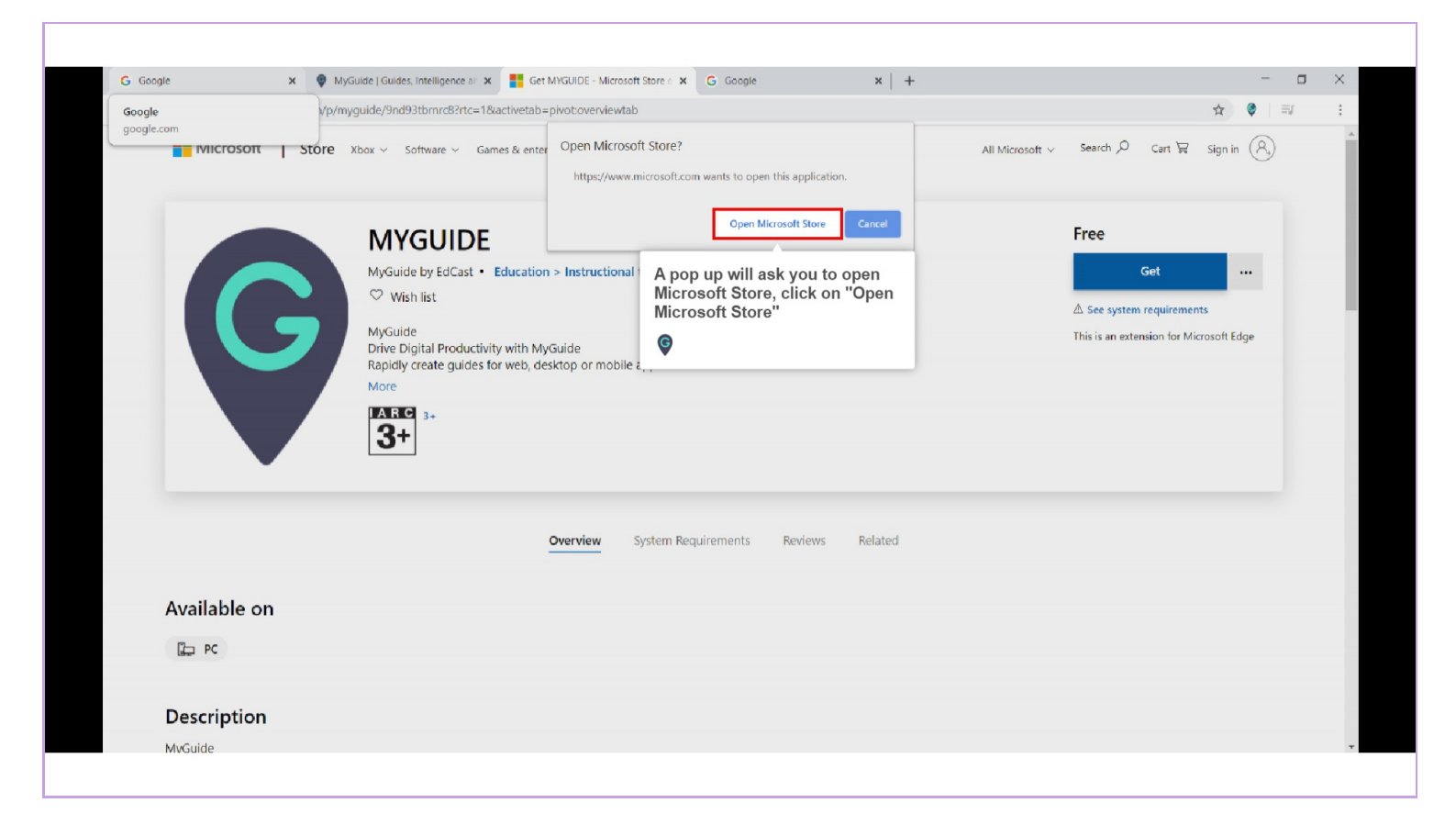

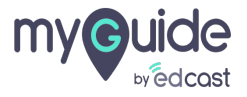

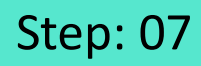

## Click on "Install"

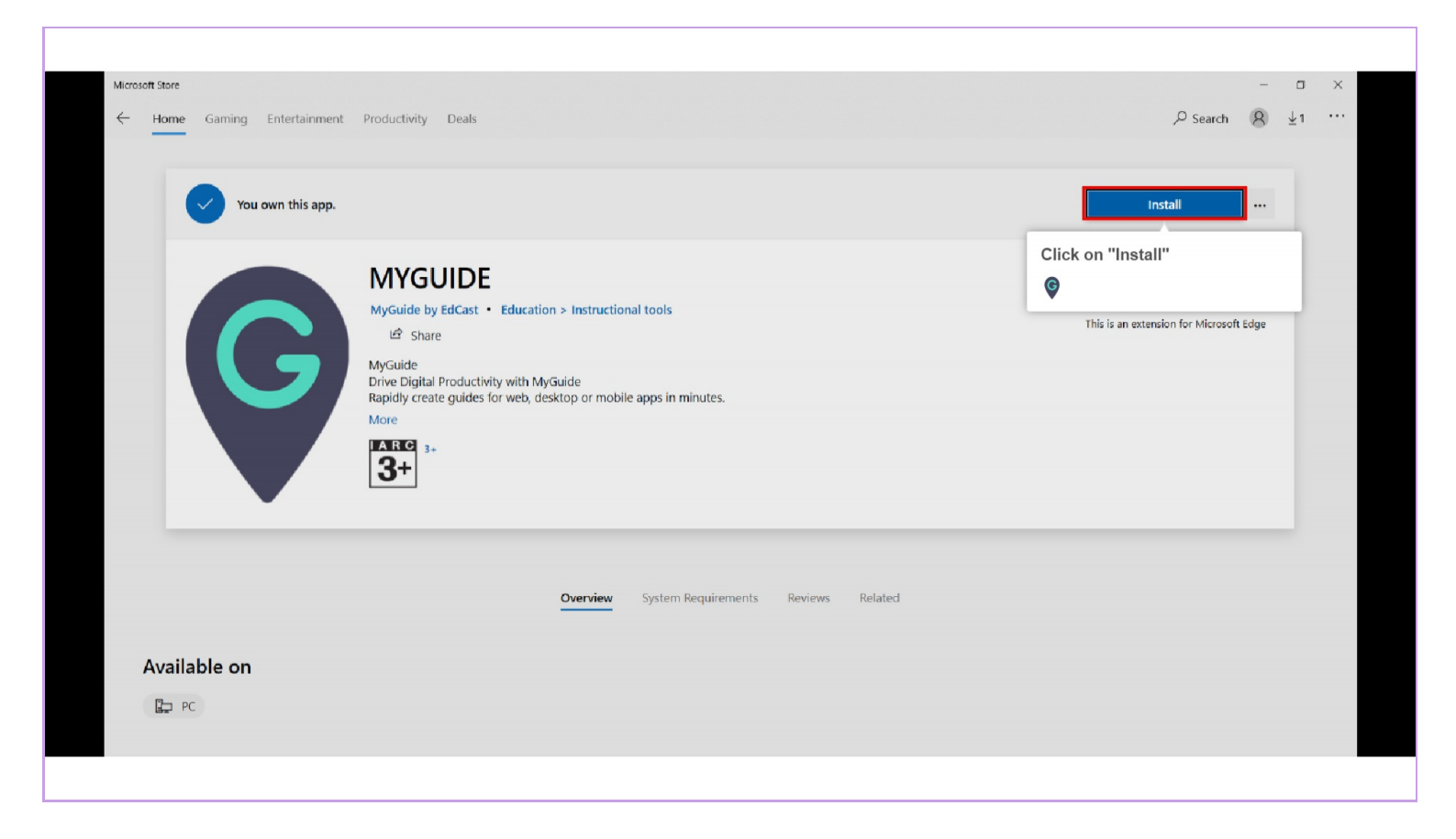

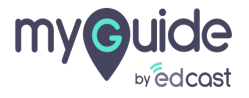

Step: 08

Download is in process!

| Downloading MYGUIDE . 1.68 MB of 2.52 MB<br>Get more info about faster downloads 610.2 Kb/s                                                                                                    | II × Looph                                                                               |
|----------------------------------------------------------------------------------------------------|------------------------------------------------------------------------------------------|
| MYGUIDE       Dow         MyGuide by EdCast • Education > Intr       Image: Comparison of the state of the state of the stat | rnload is in process! Wish list This is an extension for Microsoft Edge apps in minutes. |
|                                                                                                    |                                                                                          |

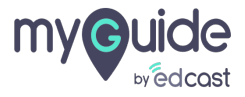

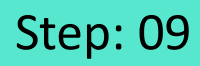

Click on "Launch"

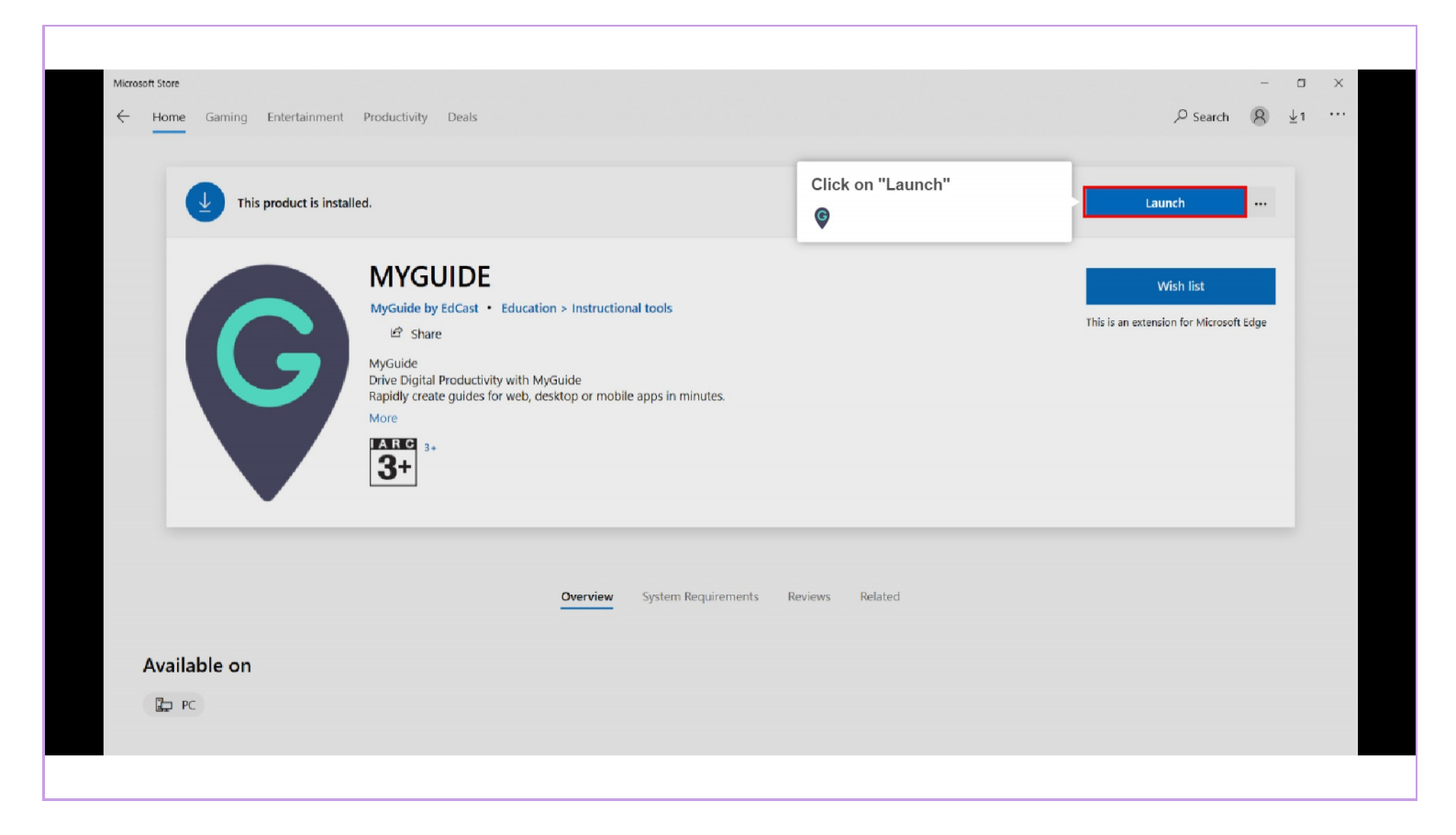

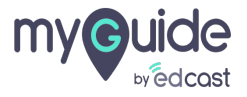

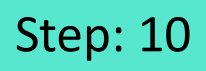

Click "Turn it on" and select the checkbox if you want to allow the InPrivate browsing

| Male Sector Sector Sec | ← → Ų ⋒ A https://www.google.com/ |                                                         |                                                                                              | □☆ ☆ & ピ …                                                                                                    |
|----------------------------------------------------------------------------------------------------|-----------------------------------|---------------------------------------------------------|----------------------------------------------------------------------------------------------|----------------------------------------------------------------------------------------------------|
| ্<br>Google Search I'm Feeling Lucky<br>Google offered in: টিন্মী বাংলা উৎসঠ ময়টা ব্লুটেটু শুখহানী প্লন্ধ্ৰ এন্নাডাতন্ত্ৰত খঁলাৰ্থী                                                                                                    |                                   | Goog                                                    | Click "Turn it on" and select the<br>checkbox if you want to allow<br>the InPrivate browsing | MyGuide just got added and it can     Read and change content on websites you visit     Store personal browsing data on your device     See the websites you visit     Allow for inPrivate browsing     Turn it on     Keep it off |
| Google Search I'm Feeling Lucky<br>Google offered in: ให้สา ิสเขา สะบบร์ม หลิสโ ฐมปญ บริหางไก่ สะมูส ฌยเบอญอง นักษณ์                                                                                                    |                                   | ٩                                                       |                                                                                              |                                                                                                    |
| Google offered in: हिन्दी बाला ತಲುಗು मराठी தமிழ் अध्याती ಕನ್ನಡ മലയാളം ਪੰਜਾਬੀ                                                                                                    |                                   | Google Search I'm Fee                                   | eling Lucky                                                                                  |                                                                                                    |
| India                                                                                                    |                                   | Google offered in: हिन्दी ৰাংলা తెలుగు मराठी क्रांजीठ्र | ગુજરાતી કત્તૂત્વ ગ્રહ્માવ્યાગ્રહ્ન પંતમ્થી                                                   |                                                                                                    |
| India                                                                                                    |                                   |                                                         |                                                                                              |                                                                                                    |
| India                                                                                                    |                                   |                                                         |                                                                                              |                                                                                                    |
| India                                                                                                    |                                   |                                                         |                                                                                              |                                                                                                    |
|                                                                                                    | India                             |                                                         |                                                                                              |                                                                                                    |

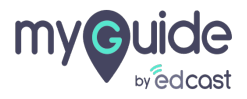

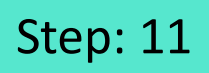

Enter any URL in the address bar such as https://www.google.com/

| 🖻 🖅 G Google X + V                                                                                               |                                                                                                    | - a :                  |
|----------------------------------------------------------------------------------------------------|----------------------------------------------------------------------------------------------------|------------------------|
| $\leftrightarrow$ $\rightarrow$ $\circlearrowright$ $\textcircled{a}$ $\textcircled{https://www.google.com/?gw}$ | s_rd=ssl                                                                                                    |                        |
|                                                                                                    | Enter any URL in the address bar<br>such as https://www.google.com/                                                  | Gmail Images 👯 Sign in |
|                                                                                                    | Google                                                                                                    |                        |
|                                                                                                    | Google Search I'm Feeling Lucky<br>Google offered in: हिन्दी বাংশা తెలుగు मराठी ສຸມຝິມ ગુજરાતી ਵন,α ወຍເໝວຊອດ ນໍ່ਜਾਬੀ |                        |
|                                                                                                    |                                                                                                    |                        |
| India                                                                                                    |                                                                                                    |                        |
|                                                                                                    |                                                                                                    |                        |

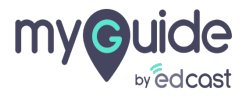

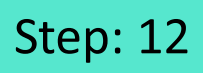

## Here is the player!

|                                              |                                                                                                    | - 0 ×                  |
|----------------------------------------------|----------------------------------------------------------------------------------------------------|------------------------|
| ← → O ŵ A https://www.google.com/?gws_rd=ssl |                                                                                                    |                        |
|                                              |                                                                                                    | Gmail Images 👫 Sign in |
|                                              | Google                                                                                                    |                        |
|                                              | Google Search I'm Feeling Lucky<br>Google offered in: हिन्दी वारणा తెలుగు मराठी සාග්ය අපැවේ පත්දුය ගඩාගාලන ਪੰਜਾਬੀ | Here is the player!    |
| India                                        |                                                                                                    |                        |

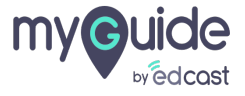

## **Thank You!**

myguide.org

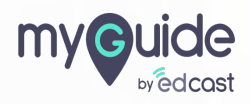